# **RNA-Seq Analysis Training**

# 

Guillemette Marot-Briend: <u>guillemette.marot@univ-lille.fr</u> Samuel Blanck: <u>samuel.blanck@univ-lille.fr</u>

| Introduction                                                                         | 2        |
|--------------------------------------------------------------------------------------|----------|
| Connecting to your Galaxy instance                                                   | 2        |
| Data analysis De novo - rsem                                                         | 2        |
| Import the data into a new history                                                   | 2        |
| Preprocessing phase with SARTools.                                                   | 3        |
| Analysis with Sartools                                                               | 5        |
| Analyze "Lobel" data with SARTools                                                   | 8        |
| Import data into new history                                                         | 8        |
| Analysis with SARTools                                                               | 9        |
| Data analysis "Stats Smash chr18" with SARTools                                      | 15       |
| Import the data in a new history                                                     | 15       |
| Preprocessing phase with SARTools.                                                   | 17       |
| Analysis with Sartools                                                               | 18       |
| GSEA Analysis                                                                        | 21       |
| Data Preparation                                                                     | 21       |
| Analysis of data from the recount project                                            | 27       |
| Retrieving data via the recount tool                                                 | 27       |
| Exercise: Perform the differential analysis between tum-IMMC and adj-IMMC conc<br>27 | litions. |
| GSEA analysis on the msigdb site                                                     | 28       |
| Preparation of the data:                                                             | 28       |
| Exercise: Realizing the GSEA analysis                                                | 30       |

# Introduction

# Connecting to your Galaxy instance

- Open an internet browser and type in the IP address given by the trainers in the address bar.
- the following home page is displayed:

| 🚍 Galaxy / Galaxy-RN                                                                                                    | NA-seq | Analyse de données Workflow Données partagées - Visualization - Aide - Authentification et Enregistrement -                                                                                                    | Using 0                                                                                                    | bytes             |
|----------------------------------------------------------------------------------------------------|--------|----------------------------------------------------------------------------------------------------|----------------------------------------------------------------------------------------------------|-------------------|
| Tools                                                                                                    |        |                                                                                                    | History                                                                                                    | C 🕈               |
| search bools  Set Data Collection Operations Lint-Sourt Text Manipulation Text Manipulation Text Manipulation Text Manipulation Text All Sequences Texton Requires Texton Requirements                                      |        | Bienvenue!<br>Vous êtes actuellement sur une instance <u>Galaxy</u> dédiée à l'analyse RNA-seq. Elle a été developpée avec <u>Docker</u> , spécialement<br>pour les <u>formations</u> de la plateforme <u>BILILLE</u> et est déployée sur le <u>Cloud BILILLE</u> .                                                                                                    | Rechercher des données<br>Unnamed history<br>(empty)<br>Cet historique est vide. You cr<br>Charger vas propres données<br>Charger des données depais<br>source externe | an<br>s or<br>une |
| Statistics<br>Carabbispty Oals<br>NGS: Differential Analysis<br>SAM Tools<br>BeFloots<br>NGS: Read Manipulation<br>NGS: Marking<br>NGS: Transcriptomics<br>NGS: Read<br>NGS: Variant Analysis<br>BESIX Dack-spi<br>Worktoos |        | <u>Galaxy</u> is an open platform for supporting data intensive research. Galaxy is developed by <u>The Galaxy Team</u> with the support of <u>many contributors</u> . The Galaxy Docker project is supported by the University of<br>Preburg, part of de NBL The <u>Galaxy Project</u> is supported in part by <u>NHGRI</u> <u>USE</u> . <u>The Huck Institutes of the LMs Sciences</u> . <u>The Institute for Cyber/Science at Penn State</u> , and <u>Johns Hopkins University</u> . |                                                                                                    |                   |

- Click on User -> login and enter the ID <u>userX@bilile.fr</u> and the password "bililleuser" (with X a number between 1 and 6 given by the trainer)
- The home page is displayed again. Click on User and "logged in as <u>userX@bilille.fr</u>" should appear. (with X a figure between 1 and 6 given by the trainer)

# Data analysis De novo - rsem

#### Import the data into a new history

- Within Galaxy, click on Shared data -> Data library
- Click on De novo rsem
- Select the 4 .txt files

| 🕇 Galaxy / G                   | alaxy-RNA-seq Analyse de données | Workflow Données part | tagées▼ Visualization▼ A | dmin Aide <del>-</del> | Utilisateur 🗸         | Using 104     |
|--------------------------------|----------------------------------|-----------------------|--------------------------|------------------------|-----------------------|---------------|
| DATA LIBRARIES                 | 4 items shown (change) 4 total   | I 🗆 include deleted 🕇 | 🖿 Create Folder 🛛 🕂 🕌    | 🛿 To History 🔻         | 🖺 Download 👻 🃋 Delete | Details     P |
| Libraries / De nov             | o - rsem                         |                       |                          |                        |                       |               |
| <mark>⊠ <u>name</u> ↓</mark> ≵ |                                  | description           | data type                | size                   | time updated (UTC)    | state         |
|                                |                                  |                       |                          |                        |                       |               |
| 🖹 💟 <u>rsem_sam</u>            | ple.gene_abundances_C1           |                       | txt                      | 53.4 KB                | 2018-08-14 02:30 PM   | 🕥 😁 Manage    |
| 🗈 🔽 rsem_sam                   |                                  |                       |                          |                        |                       | 🚱 🖀 Manage    |
| 🗈 🕑 <u>rsem_sam</u>            |                                  |                       |                          |                        |                       | 🎯 😤 Manage    |
| 🗈 🗹 <u>rsem_sam</u>            |                                  |                       |                          |                        |                       | 🚱 誉 Manage    |

« 0 1 2 » 4 items shown (change) 4 total

- Click on "To History" then "as Datasets"
- Give a name to the new history in the "or create new" field (eg De novo rsem ").

| 🚍 Galaxy / Galaxy-RNA-seq          | Analyse de données Workflow Données partagées - Visualization - Admin Alde - Utilisateur - | Using 104.6 MB                  |
|------------------------------------|--------------------------------------------------------------------------------------------|---------------------------------|
| DATA LIBRARIES                     | Importer dans l'historique                                                                 | Delete     O Details     O Help |
| Libraries / De novo - rsem         |                                                                                            |                                 |
| ☑ name l‡                          | Select history: imported from archive: rsem results                                        | (UTC) <u>state</u>              |
|                                    |                                                                                            |                                 |
| rsem_sample.gene_abundances_C1     | or create new. De novo - rsem                                                              | 2:30 PM 🛞 😤 Manage              |
| E 🔽 rsem_sample.gene_abundances_C2 |                                                                                            | 2:30 PM 🛞 👻 Manage              |
| 🗈 🕑 rsem_sample.gene_abundances_T1 | Import Close                                                                               | 2:30 PM 🛞 👻 Manage              |
| E 🔽 rsem_sample.gene_abundances_T2 | 01 04110 E01000                                                                            | 2:30 PM 🔘 😁 Manage              |
|                                    | < 0 1 2 > 4 items shown (change) 4 total                                                   |                                 |

- Your new history now appears in the "Analyze Data" section.

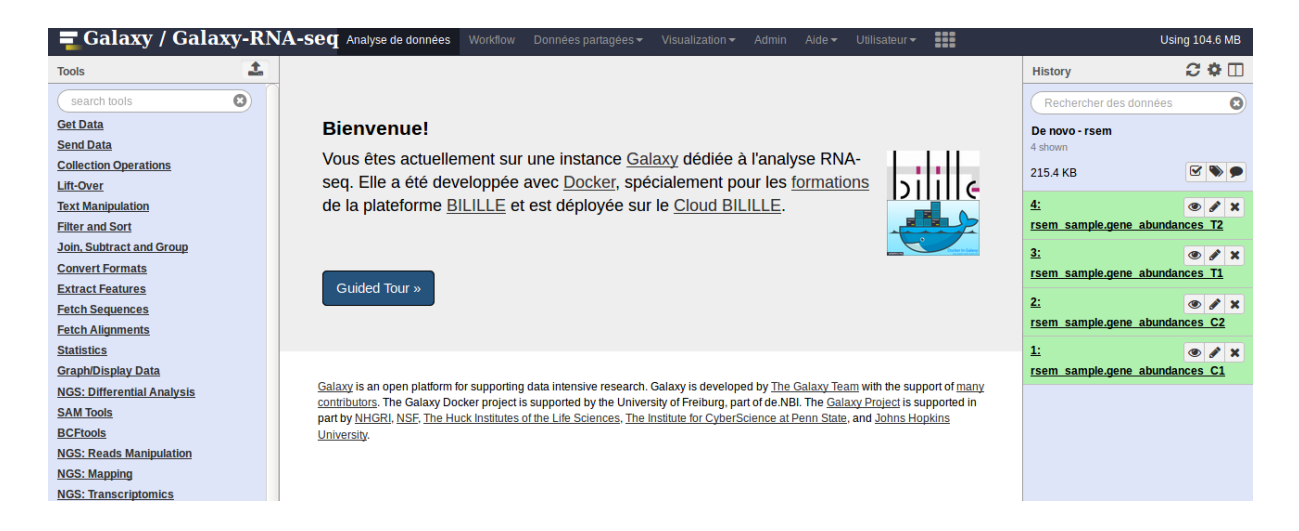

The data correspond to RNA-Seq count data from rsem for 4 replicates under 2 conditions: 2 replicates per condition, C (Control) and T (Treatment).

# Preprocessing phase with SARTools.

Goal: This step creates datasets adapted to SARTools.

In the Tools panel, in the NGS: Differential Analysis section, click on the "preprocess files for SARTools" tool.

- Create 2 groups: Control and Treatment and add the 2 corresponding replicates to each of the 2 conditions
- Choose different replicate names for each replicate (for example repC\_1, rep C\_2 for the Control group and repT\_1, rep T\_2 for the Treatment group)

| Preprocess files for SARTools generate design/target file and archive for SARTools inputs (Galaxy Version 0.1.0) | ▼ Options |
|----------------------------------------------------------------------------------------------------|-----------|
| Add a blocking factor                                                                                            |           |
| Yes No                                                                                                    |           |
| Adjustment variable to use as a batch effect (default no).                                                       |           |
| Group                                                                                                    |           |
| 1: Group                                                                                                    |           |
| Group name                                                                                                    |           |
| Treatment                                                                                                    |           |
| Raw counts                                                                                                    |           |
| 1: Raw counts                                                                                                    |           |
| Replicate raw count                                                                                              |           |
| 1     1     1       3: rsem_sample.gene_abundances_T1                                                            | •         |
| Replicate label name                                                                                             |           |
| repT 1                                                                                                    |           |
| You need to specify an unique label name for your replicates.                                                    |           |
| 2: Raw counts                                                                                                    |           |
| Replicate raw count                                                                                              |           |
| 1: C 4: rsem sample.gene abundances T2                                                                           | •         |
| Replicate label name                                                                                             |           |
| renT 2                                                                                                    |           |
| You need to specify an unique label name for your replicates.                                                    |           |
| + Insert Raw counts                                                                                              |           |
| 2: Groun                                                                                                    |           |
| Group name                                                                                                    |           |
| Control                                                                                                    |           |
|                                                                                                    |           |
| Raw counts                                                                                                    |           |
| 1: Raw counts                                                                                                    |           |
| Replicate raw count                                                                                              |           |
| 1: rsem_sample.gene_abundances_C1                                                                                | •         |
| Replicate label name                                                                                             |           |
| repC_1                                                                                                    |           |
| You need to specify an unique label name for your replicates.                                                    |           |
| 2: Raw counts                                                                                                    |           |
| Replicate raw count                                                                                              |           |
| 1     1     1       1     1     1       2: rsem_sample.gene_abundances_C2                                        | •         |
| Replicate label name                                                                                             |           |
| repC_2                                                                                                    |           |
| You need to specify an unique label name for your replicates.                                                    |           |
| + Insert Raw counts                                                                                              |           |
| ➡ Insert Group                                                                                                   |           |
|                                                                                                    |           |
|                                                                                                    |           |

The tool returns 2 outputs

- a design file containing the conditions of the experiment in the .txt format.

| 1      | 2               | 3         |
|--------|-----------------|-----------|
| label  | files           | group     |
| repT_1 | dataset_216.dat | Treatment |
| repT_2 | dataset_217.dat | Treatment |
| repC_1 | dataset_214.dat | Control   |
| repC_2 | dataset_215.dat | Control   |

- a .zip file containing all the count files.

# Analysis with Sartools

Goal : Perform differential analysis of loaded data.

In the panel tool, click on the "SARTools DESeq2" tool

- Fill in the design / target file and the Zip file containing the raw counts.
- In the field "Reference biological condition" enter the value "Control" corresponding to the reference condition of the data.
- Leave the other fields unchanged.

| SARTools DESeq2 Compare two or more biological conditions in a RNA-Seq framework with DESeq2 (Galaxy Version • Options 1.3.2.0)                                                                                                    |
|----------------------------------------------------------------------------------------------------|
| Name of the project used for the report                                                                                                    |
| Project                                                                                                    |
| (-P,projectName) No space allowed.                                                                                                    |
| Name of the report author                                                                                                    |
| Galaxy                                                                                                    |
| (-A,author) No space allowed.                                                                                                    |
| Design / target file                                                                                                    |
| • 1         • 2         • 2         • 2                                                                                                    |
| (-t,targetFile) See the help section below for details on the required format.                                                                                                    |
| Zip file containing raw counts files                                                                                                    |
| □       □       10: counts files for SARTools (on data 2, data 1, and others)                                                                                                    |
| (-r,rawDir) See the help section below for details on the required format.                                                                                                    |
| Names of the features to be removed                                                                                                    |
| alignment_not_unique,ambiguous,no_feature,not_aligned,too_low_aQual                                                                                                    |
| (-F,featuresToRemove) Separate the features with a comma, no space allowed. More than once can be specified. Specific HTSeq-count information and rRNA for example. Default are 'alignment_not_unique, ambiguous, no_feature, not_aligned, too_low_aQual'. |
| Factor of interest                                                                                                    |
| group                                                                                                    |
| (-v,varInt) Biological condition in the target file. Default is 'group'.                                                                                                    |
| Reference biological condition                                                                                                    |
| Control                                                                                                    |
| (-c,condRef) Reference biological condition used to compute fold-changes, must be one of the levels of 'Factor of interest'.                                                                                                    |
| Advanced Parameters                                                                                                    |
| Hide                                                                                                    |
| ✓ Execute                                                                                                    |

SARTools returns 5 datasets:

- A complete report in HTML to evaluate the quality of the data and the quality of differential analysis
- The complete list of the analyzed genes, as well as the under-expressed and over-expressed genes.
- The list of figures used in the HTML report
- A log check that all the stages of the analysis went well.
- An RData object that can be exported and used under R.

In the report, we can check that the SERE indicators are very close to 1, suggesting that the replicates of this dataset are technical and non-biological replicates.

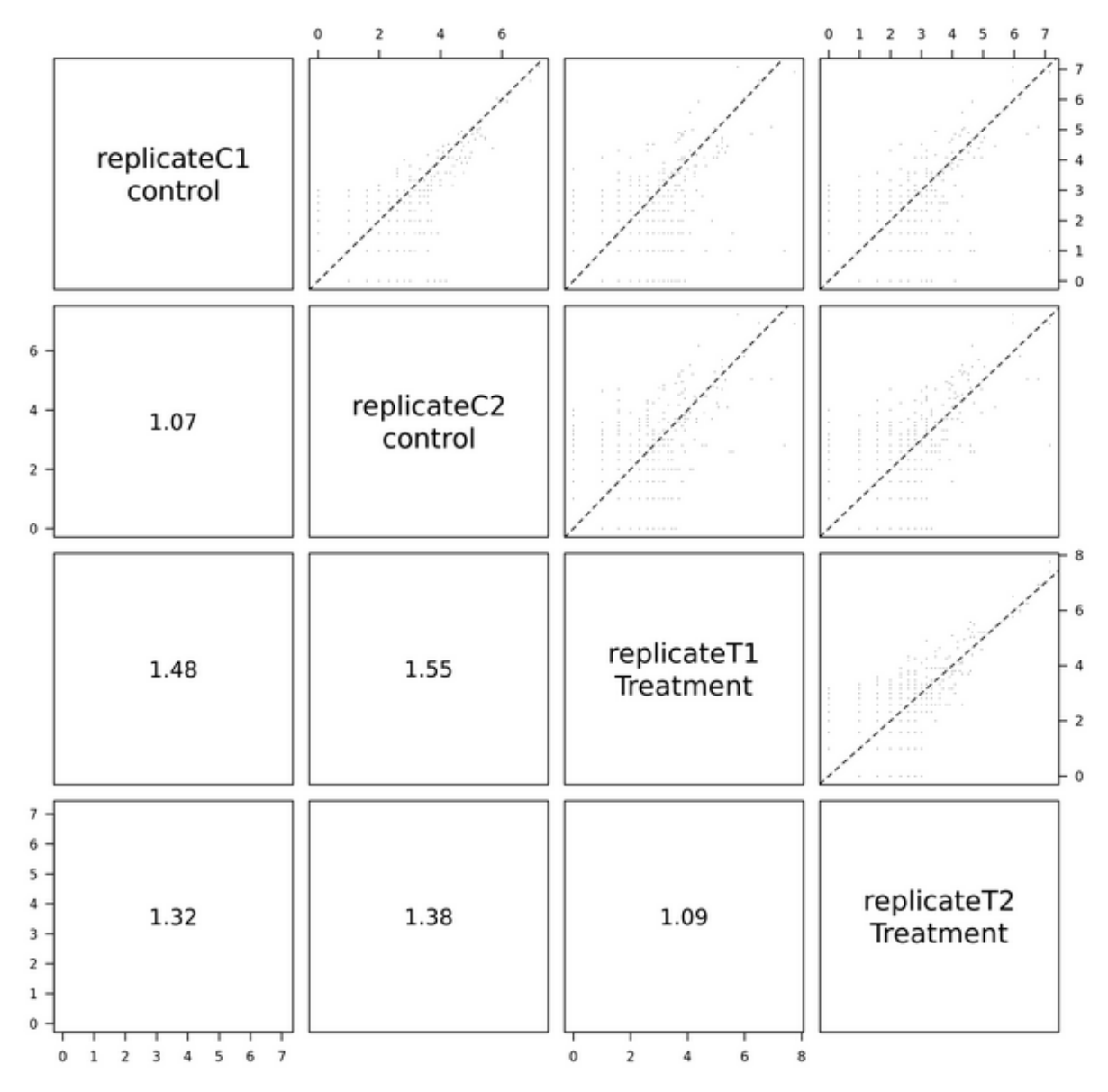

A little later in the report, the histogram of raw p-values suggests that the statistical model used is not appropriate for this dataset.

# Distribution of raw p-values - Treatment vs contro

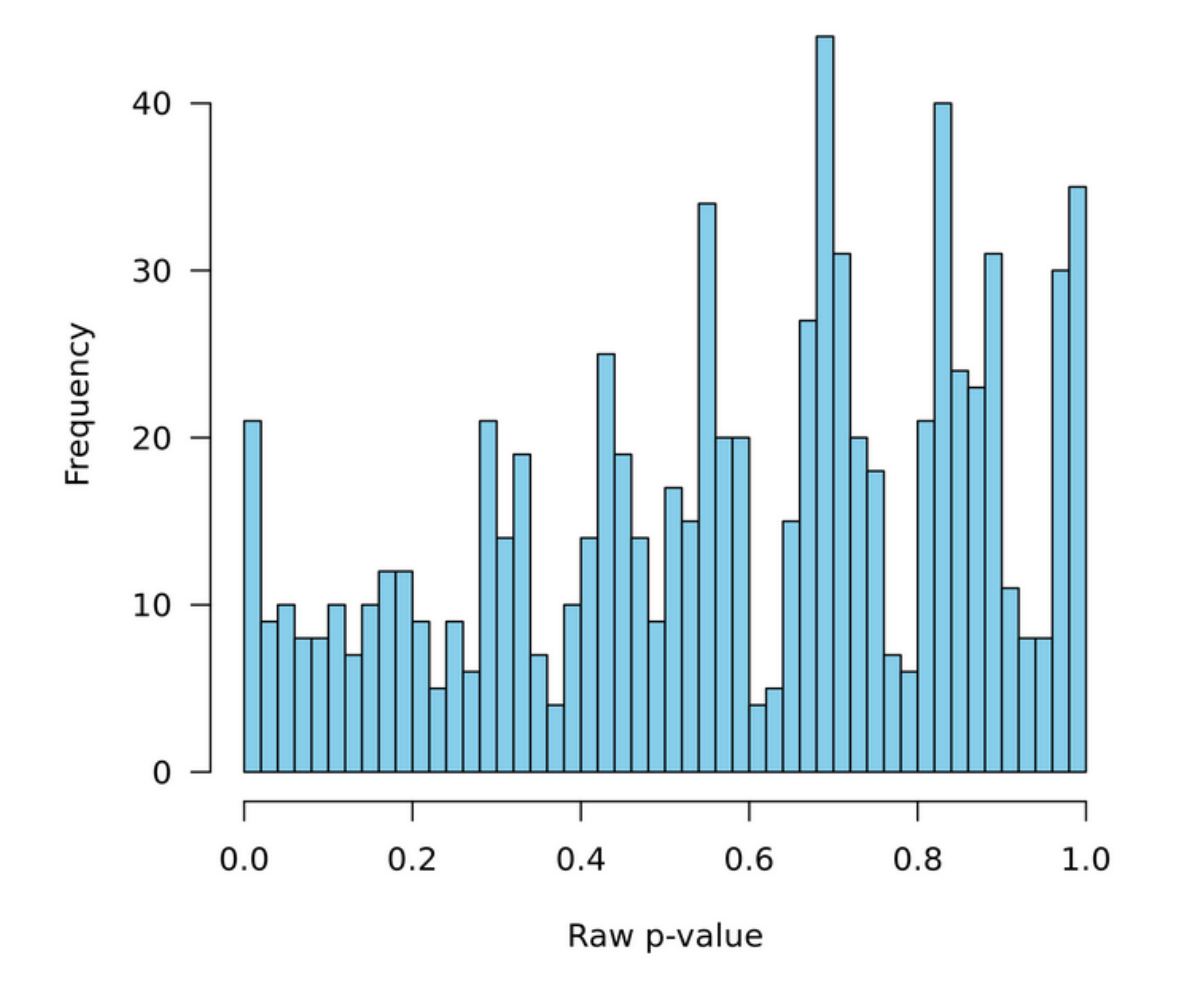

# Analyze "Lobel" data with SARTools

# Import data into new history

- Under Galaxy click Shared Data -> Data Library
- Click Lobel Data.
- Select the 2 files "lobel2016Count.zip" and "target.txt".

| - | Galaxy / G               | Galaxy-RNA-seq      | Analyse de données     | Workflow <b>(</b> | Données partagées 🗸 | Visualization 🗸 | Aide 👻 Authe     | entification et Enre | gistrement <del>-</del> |                 |              |         | Using 0 byte |
|---|--------------------------|---------------------|------------------------|-------------------|---------------------|-----------------|------------------|----------------------|-------------------------|-----------------|--------------|---------|--------------|
| c | ATA LIBRARIES            | « 0 1 2 » 2 items s | shown (change) 2 total | 🛢 To History 👻    | Download -          |                 |                  |                      |                         |                 |              | Details | Ø Help       |
|   | Libraries / Lobe         | l data              |                        |                   |                     |                 |                  |                      |                         |                 |              |         |              |
|   | □ <u>name</u> <b>1</b> 2 |                     |                        | <u>d</u>          | escription          |                 | <u>data type</u> | size                 | time                    | e updated (UTC) | <u>state</u> |         |              |
|   |                          |                     |                        |                   |                     |                 |                  |                      |                         |                 |              |         |              |
|   | 🗎 🔽 <u>lobel201</u>      |                     |                        |                   |                     |                 |                  |                      |                         |                 |              | 0       |              |
|   | 🔪 🔽 target.txt           |                     |                        |                   |                     |                 |                  |                      |                         |                 |              | 0       |              |
|   |                          |                     |                        |                   |                     |                 |                  |                      |                         |                 |              |         |              |

O 1 2 
 Shown (change) 2 total
 Change) 2 total
 Change) 2 total
 Change) 2 total
 Change) 2 total
 Change) 2 total
 Change) 2 total
 Change) 2 total
 Change) 2 total
 Change) 2 total
 Change) 2 total
 Change) 2 total
 Change) 2 total
 Change) 2 total
 Change) 2 total
 Change) 2 total
 Change) 2 total
 Change) 2 total
 Change) 2 total
 Change) 2 total
 Change) 2 total
 Change)
 Change) 2 total
 Change)
 Change) 2 total
 Change)
 Change)
 Change)
 Change)
 Change)
 Change)
 Change)
 Change)
 Change)
 Change)
 Change)
 Change)
 Change)
 Change)
 Change
 Change)
 Change
 Change
 Change
 Change
 Change
 Change
 Change
 Change
 Change
 Change
 Change
 Change
 Change
 Change
 Change
 Change
 Change
 Change
 Change
 Change
 Change
 Change
 Change
 Change
 Change
 Change
 Change
 Change
 Change
 Change
 Change
 Change
 Change
 Change
 Change
 Change
 Change
 Change
 Change
 Change
 Change
 Change
 Change
 Change
 Change
 Change
 Change
 Change
 Change
 Change
 Change
 Change
 Change
 Change
 Change
 Change
 Change
 Change
 Change
 Change
 Change
 Change
 Change
 Change
 Change
 Change
 Change
 Change
 Change
 Change
 Change
 Change
 Change
 Change
 Change
 Change
 Change
 Change
 Change
 Change
 Change
 Change
 Change
 Change
 Change
 Change
 Change
 Change
 Change
 Change
 Change
 Change
 Change
 Change
 Change
 Change
 Change
 Change
 Change
 Change
 Change
 Change
 Change
 Change
 Change
 Change
 Change
 Change
 Change
 Change
 Change
 Change
 Change
 Change
 Change
 Change
 Change
 Change
 Change
 Change
 Change
 Change
 Cha

- Click on "To History" then "as Datasets"
- Give a name to the new history in the "or create new" field (eg "Lobel history")

| Galaxy / Galaxy-RNA-seq Anal                                                                                                    | se de données – Workflow – Données partagées + – Visualization + – Alde + – Authentification et Enregistreme | nt-               | Using 0 bytes    |
|----------------------------------------------------------------------------------------------------|----------------------------------------------------------------------------------------------------|-------------------|------------------|
| DATA LIBRARIES                                                                                                    | Importer dans l'historique                                                                                   |                   | O Details O Help |
| Libraries // Lobel data                                                                                                    |                                                                                                    |                   |                  |
| name 12                                                                                                    | Select history. Unnamed history 🔹                                                                            | e updated (UTC)   | state            |
|                                                                                                    | or create new: I obel history                                                                                |                   |                  |
| E Selection Selection Sele |                                                                                                    | 18-08-10 12:57 PM |                  |
| target.bt                                                                                                    |                                                                                                    | 18-08-10 12:57 PM |                  |
|                                                                                                    | Import Close                                                                                                 |                   |                  |
|                                                                                                    |                                                                                                    |                   |                  |

- Your new history now appears in the "Analyze Data" section.

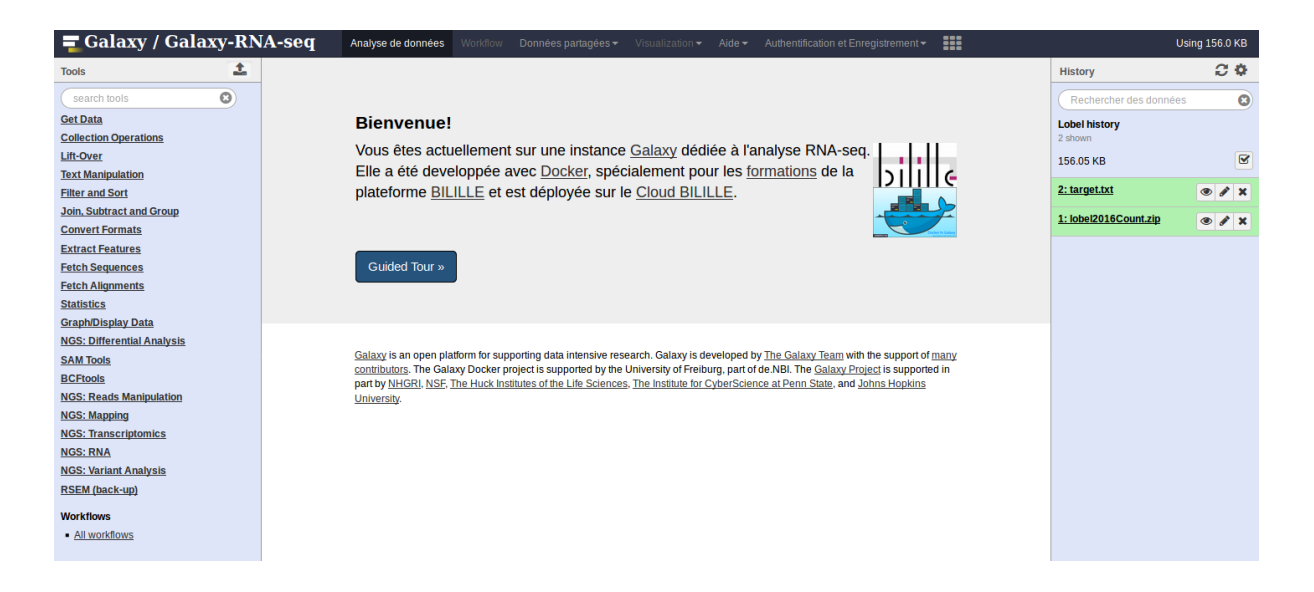

The lobel.zip file contains counts from Lobel L, Herskovits AA (2016) Systems Level Analyzes Reveal Multiple Regulatory Activities of CodY Controlling Metabolism, Motility and Virulence in Listeria monocytogenes. PLoS Genet 12 (2): e1005870. doi: 10.1371 / journal.pgen.1005870.

The target.txt file contains the description of the conditions of the experiment for its analysis by SARTools: 11 replicates for 2 conditions (6 WT for 5 codY)

#### Analysis with SARTools

- Fill in the design / target file and the Zip file containing the raw counts.
- In the field "Factor of interest" enter the value "strain" corresponding to the 3rd column of the file target and containing the 2 conditions to be compared.
- In the "Reference biological condition" field enter the value "WT".
- Leave the other fields unchanged.

| SARTools DESeq2 Compare two or more biological conditions in a RNA-Seq framework with DESeq2 (Galaxy Version 1.3.2.0)                                                                                                    | 3 |
|----------------------------------------------------------------------------------------------------|---|
| Name of the project used for the report                                                                                                    |   |
| Project                                                                                                    | ] |
| (-P,projectName) No space allowed.                                                                                                    |   |
| Name of the report author                                                                                                    |   |
| Galaxy                                                                                                    | ] |
| (-A,author) No space allowed.                                                                                                    |   |
| Design / target file                                                                                                    |   |
| The second second secon |   |
| (-t,targetFile) See the help section below for details on the required format.                                                                                                    |   |
| Zip file containing raw counts files                                                                                                    |   |
| □ 4 □ 2: lobel2016Count.zip                                                                                                    |   |
| (-r,rawDir) See the help section below for details on the required format.                                                                                                    |   |
| Names of the features to be removed                                                                                                    | _ |
| alignment_not_unique,ambiguous,no_feature,not_aligned,too_low_aQual                                                                                                    | ] |
| (-F,featuresToRemove) Separate the features with a comma, no space allowed. More than once can be specified. Specific HTSeq-count information and rRNA                                                                                                    | _ |
| tor example. Default are 'alignment_not_unique,ambiguous,no_teature,not_aligned,too_low_aQual'.                                                                                                    |   |
| Factor or interest                                                                                                    | - |
| strain                                                                                                    |   |
| (-v, -varInt) Biological condition in the target file. Default is 'group'.                                                                                                    |   |
| Reference biological condition                                                                                                    | - |
| WT                                                                                                    |   |
| (-c,condRef) Reference biological condition used to compute fold-changes, must be one of the levels of 'Factor of interest'.                                                                                                    |   |
| Advanced Parameters                                                                                                    | _ |
| Hide                                                                                                    |   |
|                                                                                                    |   |
|                                                                                                    |   |

In the generated report, we notice that the histogram of the raw p-values has an expected shape: a left peak corresponding to the differentially expressed genes and a uniform distribution elsewhere.

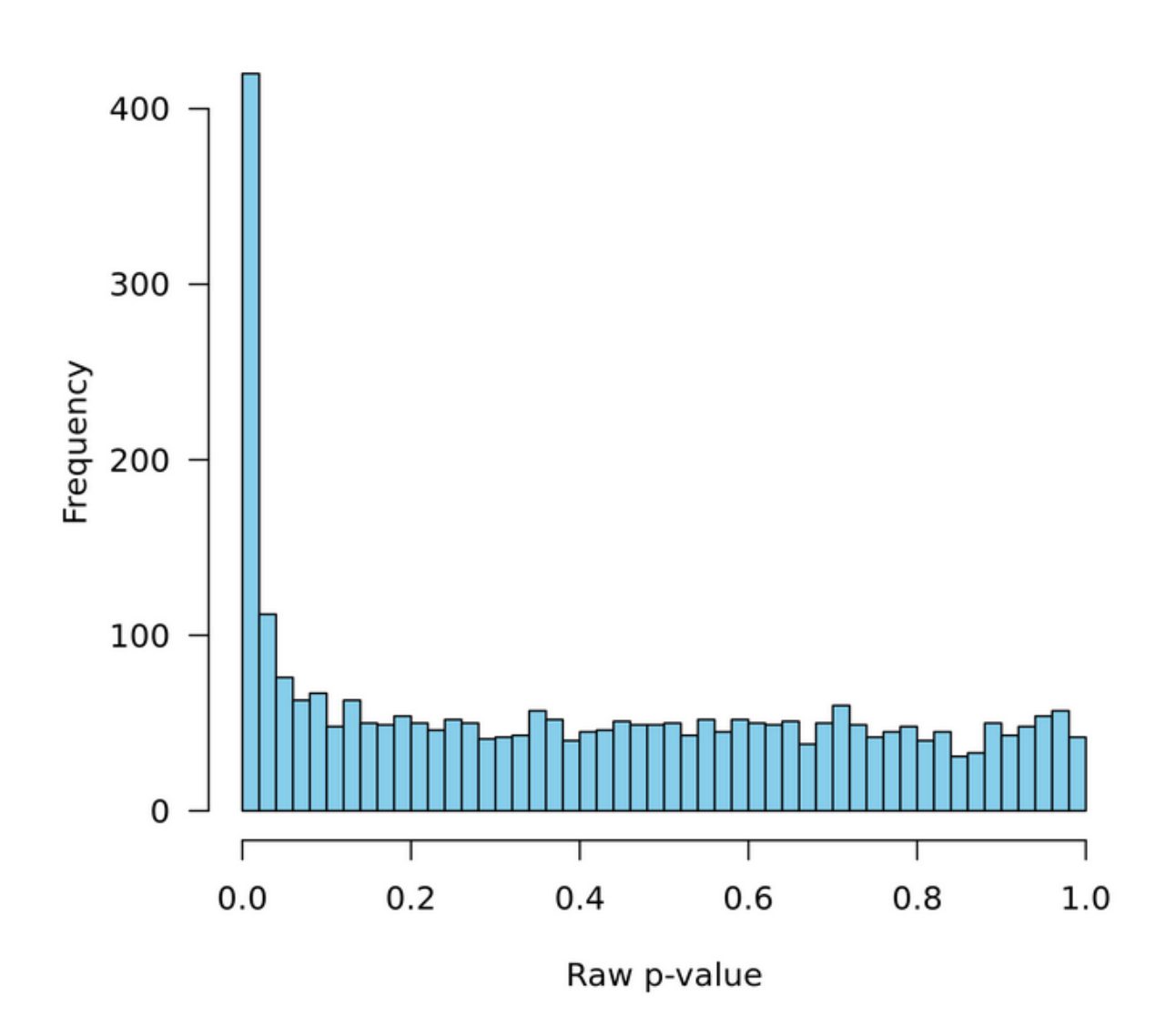

# Distribution of raw p-values - codY vs WT

Let see the exploratory analysis:

| Pairwise | scatter | plot |
|----------|---------|------|
|----------|---------|------|

|              | 0 5 10 15    |              | 0 5 10 15 20 |              | 0 5 10 15    |                | 0 5 10 15      |                | 0 5 10 15      |                |
|--------------|--------------|--------------|--------------|--------------|--------------|----------------|----------------|----------------|----------------|----------------|
| R30331<br>WT |              |              |              |              |              |                |                |                |                |                |
| 4.26         | R30331<br>WT |              |              |              |              |                |                |                |                |                |
| 9.52         | 8.55         | R30331<br>WT |              |              |              |                |                |                |                |                |
| 30.7         | 31.71        | 31.35        | R30331<br>WT |              |              |                |                |                |                |                |
| 34.32        | 35.26        | 35.36        | 11.78        | R30331<br>WT |              |                |                |                |                |                |
| 31.44        | 32.41        | 32.05        | 8.35         | 12.78        | R30331<br>WT |                |                |                |                |                |
| 14.15        | 13.62        | 13.57        | 29.5         | 32.52        | 29.46        | R30331<br>codY |                |                |                |                |
| 13.86        | 13.68        | 13.08        | 28.98        | 32.02        | 28.93        | 2.64           | R30331<br>codY |                |                |                |
| 14.71        | 14.17        | 12.46        | 29.49        | 32.84        | 29.66        | 7.05           | 6.59           | R30331<br>codY |                |                |
| 32.45        | 33.23        | 32.97        | 16.52        | 17.6         | 13.17        | 28.25          | 27.8           | 28.6           | R30331<br>codY |                |
| 33.87        | 34.79        | 34.81        | 15.33        | 15.27        | 14.98        | 30.57          | 30.15          | 30.73          | 12.6           | R30331<br>codY |

All SERE coefficients are much higher than 1 suggesting that there are only biological replicates here. Note that the coefficient between the 3rd WT and the 4th WT (31,35) is greater than the coefficient between the 3rd WT and the first CodY (13,57). This is explained very well a little further thanks to the ACP

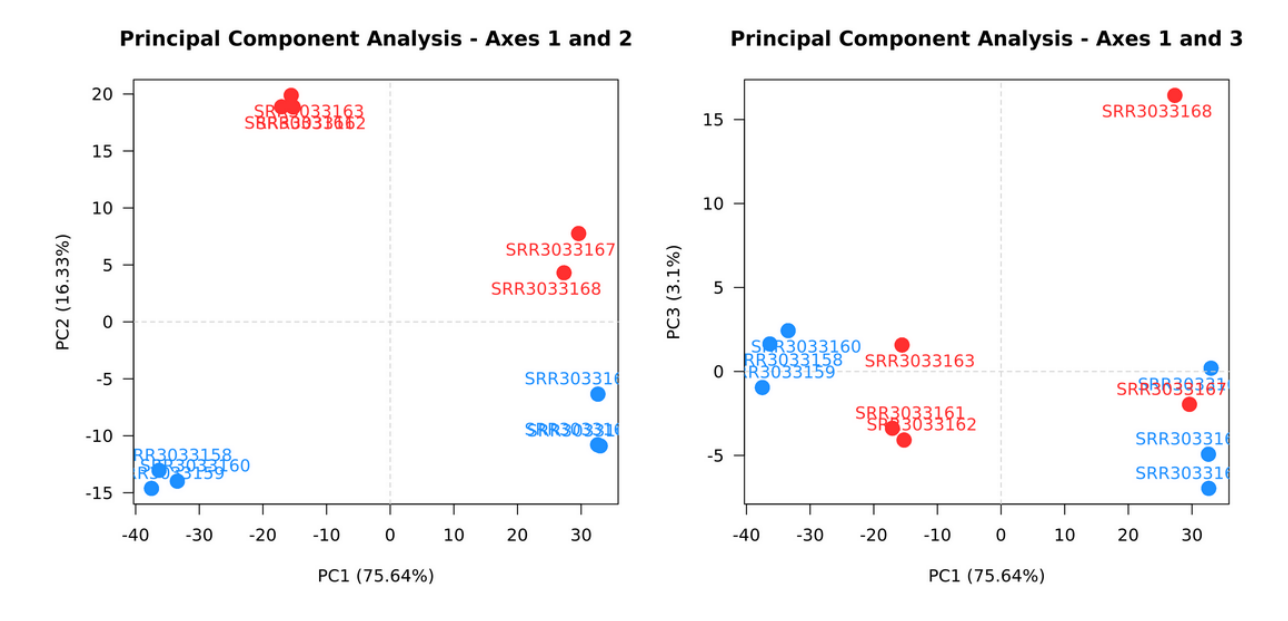

The first axis that explains more than 75% of the variability separates the samples according to their culture environment ("medium" column in the target file).

# Cluster dendrogram

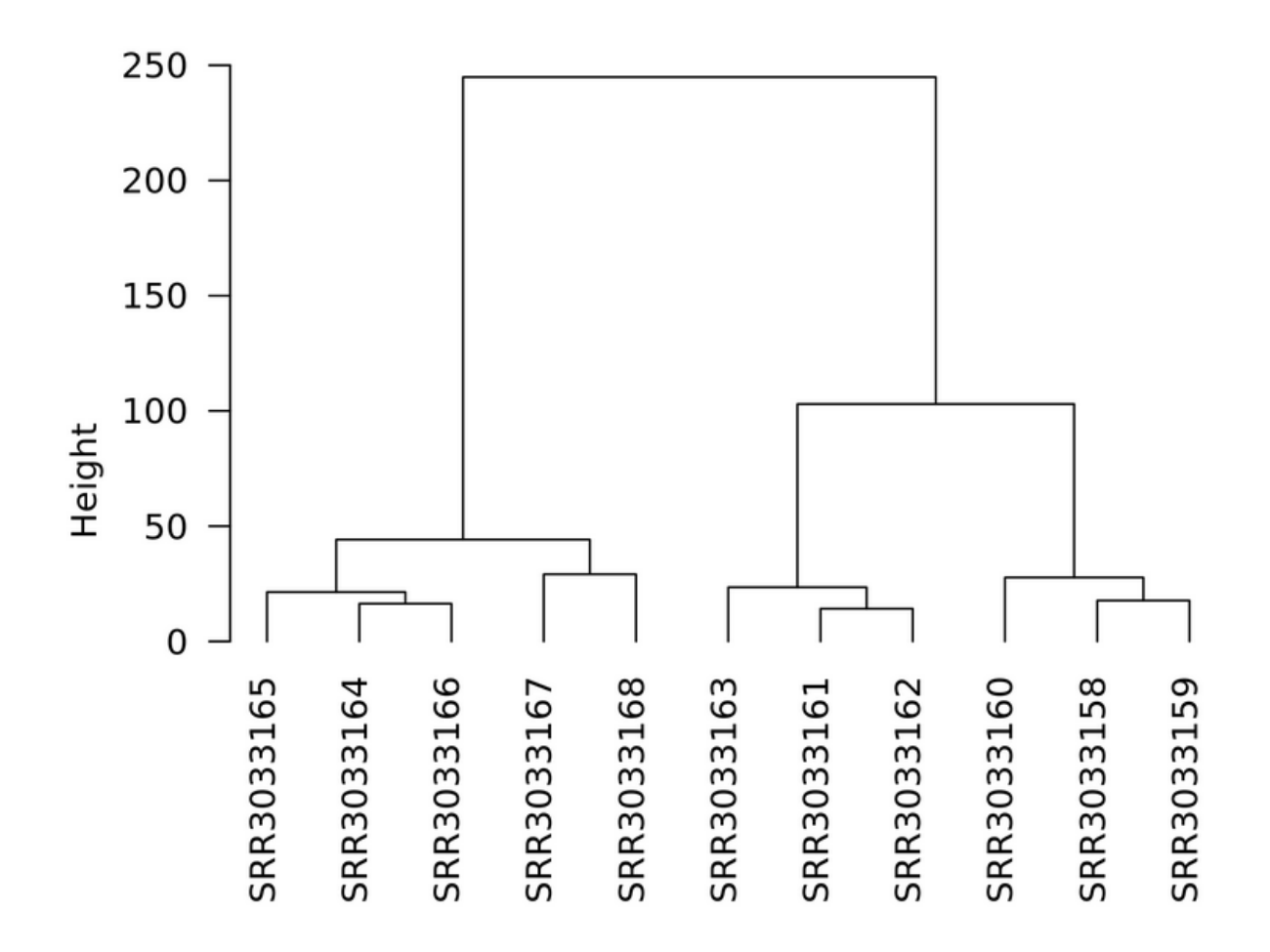

The dendrogram shows that the BHI medium separates the WT from the CodY better than the LBMM medium.

In order to take into account the effect of the culture medium, the analysis is restarted by including this effect as a blocking factor.

To do this:

- Click on "show" at the end of the parameters
- Click on "YES" in the blocking factor field and indicate the value "medium".
- Relaunch the analysis

| Add a blocking f                                                                                                    | actor                                                                                                    |
|----------------------------------------------------------------------------------------------------|----------------------------------------------------------------------------------------------------|
| Yee No.                                                                                                    |                                                                                                    |
| res No                                                                                                    | stment variable to use as a batch effect. Default: unchecked if no batch effect needs to be taken into account                                                                                                    |
| -D,Datch) Aujus                                                                                                    | anent vanable to use as a batch ellect. Delauti, uncheckeu into batch ellect needs to be taken nito account.                                                                                                    |
| BIOCKING IACIU                                                                                                    | l value                                                                                                    |
| medium                                                                                                    |                                                                                                    |
| Must be a colu                                                                                                    | nn of the target file                                                                                                    |
| Mean-variance r                                                                                                    | elationship                                                                                                    |
| parametric                                                                                                    |                                                                                                    |
| -f,fitType) Type                                                                                                    | of model for the mean-dispersion relationship. Parametric by default.                                                                                                    |
| Perform the outl                                                                                                    | ers detection                                                                                                    |
| Yes No                                                                                                    |                                                                                                    |
| -o,cooksCutoff                                                                                                    | ) Checked by default.                                                                                                    |
| Perform indeper                                                                                                    | dent filtering                                                                                                    |
| Yes No                                                                                                    |                                                                                                    |
| -i,independent                                                                                                    | Filtering) Checked by default.                                                                                                    |
| Threshold of sta                                                                                                    | iistical significance                                                                                                    |
| 0.05                                                                                                    |                                                                                                    |
| ( a sinha) Cirra                                                                                                    |                                                                                                    |
| (-a,aipna) Sign<br>decimal separato                                                                                          | ircance mresnoid applied to the adjusted p-values to select the differentially expressed features. Default is 0.05. The comma is not allower<br>r. use a point instead.                                                                              |
| -value adjustm                                                                                                    | ant method                                                                                                    |
|                                                                                                    |                                                                                                    |
| BH                                                                                                    |                                                                                                    |
| -p,pAdjustMet                                                                                                    | od) p-value adjustment method for multiple testing. 'BH' by default, 'BY' or any value of p.adjust.methods.                                                                                                    |
| Transformation f                                                                                                    | or PCA/clustering                                                                                                    |
| VST                                                                                                    |                                                                                                    |
| -TtypeTrans) N                                                                                                    | lethod of transformation of the counts for the clustering and the PCA: 'VST' (default) for Variance Stabilizing Transformation, or 'rlog' for                                                                                                    |
|                                                                                                    | Transformation                                                                                                    |
| Regularized Log                                                                                                    | naroomadon.                                                                                                    |
| Regularized Log                                                                                                    | size factors                                                                                                    |
| Regularized Log<br>Estimation of the<br>median                                                                               | size factors                                                                                                    |
| Regularized Log<br>Estimation of the<br>median<br>(-Ilocfunc) 'med                                                           | size factors                                                                                                    |
| Regularized Log<br>Estimation of the<br>median<br>(-Ilocfunc) 'med<br>Colors of each b                                       | size factors ian' (default) or 'shorth' from the genefilter package. ological condition on the plots: 'col1,col2,col3,col4'                                                                                                    |
| Regularized Log<br>Estimation of the<br>median<br>(-Ilocfunc) 'med<br>Colors of each b<br>dodgerblue,firet                   | size factors ian' (default) or 'shorth' from the genefilter package. iological condition on the plots: 'col1,col2,col3,col4' rick1,MediumVioletRed,SpringGreen,chartreuse,cyan,darkorchid,darkorange                                                 |
| Regularized Log<br>Estimation of the<br>median<br>(-Ilocfunc) 'med<br>Colors of each b<br>dodgerblue,firet<br>-C,colors) Sen | ian' (default) or 'shorth' from the genefilter package. iological condition on the plots: 'col1,col2,col3,col4' rick1,MediumVioletRed,SpringGreen,chartreuse,cyan,darkorchid,darkorange arate the colors with a comma, no space allowed. Default are |

This second analysis returns more genes differentially expressed than the previous one.

# Data analysis "Stats Smash chr18" with SARTools

# Import the data in a new history

- Click on Shared Data -> Data Library
- Click on Stats Smash chr18.
- Select the 6 .tsv files

| ' Galaxy / Galaxy-RNA-seq     | Analyse de données Workflow Données partagées <del>v</del> | Visualization - Aide - Utilisateur - |                     | Using 0 by       |
|-------------------------------|------------------------------------------------------------|--------------------------------------|---------------------|------------------|
| DATA LIBRARIES                | nge) 6 total 💿 include deleted 🖉 To History 👻 🗈 Downle     | bad - 💼 Delete                       |                     | Details     Help |
| Libraries / Stats Smash chr18 |                                                            |                                      |                     |                  |
| 🔽 name 🖞                      | description                                                | data type size                       | time updated (UTC)  | tate             |
|                               |                                                            |                                      |                     |                  |
| 🗎 🗹 <u>day_0_1.tsv</u>        |                                                            | tabular 21.2 KB                      | 2018-08-10 12:58 PM | 0                |
| 🗈 🗹 <u>day_0_2.tsv</u>        |                                                            |                                      |                     | 0                |
| 🗎 🗹 <u>day_0_3.tsv</u>        |                                                            |                                      |                     | 0                |
| 🖹 🗹 <u>day_7_1.tsv</u>        |                                                            |                                      |                     | 0                |
| 🗎 🗹 <u>day_7_2.tsv</u>        |                                                            |                                      |                     | 0                |
| 🖹 🗹 <u>day 7_3.tsv</u>        |                                                            |                                      |                     | 0                |
|                               |                                                            |                                      |                     |                  |

O 1 2 > 6 items shown (change) 6 total

- Click on "To History" then "as Datasets"
- Give a name to the new history in the "or create new" field (eg Stats smash chr18 ").

| 🚍 Galaxy / Galaxy-RNA-seq     | Analyse de données 🛛 Workflow Données partagées 👻 Visua | alization <del>-</del> Aide | - Utilisateur |       |                   |       | Using 0 bytes    |
|-------------------------------|---------------------------------------------------------|-----------------------------|---------------|-------|-------------------|-------|------------------|
| DATA LIBRARIES                | Importer dans l'historique                              |                             |               |       |                   |       | Details     Help |
| Libraries / Stats Smash chr18 | Select history: Stats smash chr18 v                     | ]                           |               |       | e updated (UTC)   | state |                  |
| n 🖉 day 0_1.tsv               | or create new: Stats smash chr18                        | ]                           |               |       | 18-08-10 12:58 PM |       | 9                |
| ay 0_2.tsv                    |                                                         |                             |               |       | 18-08-10 12:58 PM |       |                  |
| day_0_3.tsv                   |                                                         |                             | Import        | Close | 18-08-10 12:58 PM |       |                  |
| 🗈 🗹 day 7_1.tsv               |                                                         | uasana                      | 4-4-4 TUD     | E. V  | 18-08-10 12:58 PM |       |                  |
| 🖺 🗹 day 7_2.tsv               |                                                         |                             |               |       |                   |       |                  |
| 🗈 🗹 <u>day 7_3.tsv</u>        |                                                         |                             |               |       |                   |       |                  |
|                               | < 0 1 Z > 6 items shown (char                           | <u>nge)</u> 6 total         |               |       |                   |       |                  |

- Your new history now appears in the "Data Analysis" section.

| 🚍 Galaxy / Ga                            | ılaxy-RN | A-seq Analyse de données Workflow Données partagées + Visualization + Aide + Utilisateur +                                                                                                    | Us                     | ing 0 bytes |
|------------------------------------------|----------|----------------------------------------------------------------------------------------------------|------------------------|-------------|
| Tools                                    | 1        |                                                                                                    | History                | € 🕈 🗆       |
| search tools                             | 8        |                                                                                                    | Rechercher des données | 0           |
| Get Data                                 |          | Bienvenue!                                                                                                    | Stats smash chr18      |             |
| Send Data                                |          | Vaus étes setuellement aux uns instance Colous dédiés à l'anchres DNA son La La La                                                                                                    | 6 shown                |             |
| Collection Operations                    |          | vous eles actuellement sur une mistance <u>Galaxy</u> dediee a ranalyse kiva-sed.                                                                                                    | (empty)                | 🗹 📎 🗩       |
| Lift-Over                                |          | Elle a ete developpee avec <u>Docker</u> , specialement pour les <u>formations</u> de la DIIIII C                                                                                                    |                        |             |
| Text Manipulation                        |          | plateforme BILILLE et est deployee sur le <u>Cloud BILILLE</u> .                                                                                                    | <u>6: day 7 3.tsv</u>  | • / ×       |
| Filter and Sort                          |          |                                                                                                    | 5: day 7 2.tsv         | • / ×       |
| Join, Subtract and Group                 |          |                                                                                                    | 4. doub 7. 4. doub     |             |
| Extract Features                         |          | Guided Tour »                                                                                                    | <u>4: day 7 1.tsv</u>  | • / ×       |
| Fetch Sequences                          |          |                                                                                                    | <u>3: day 0 3.tsv</u>  | • 🖋 🗙       |
| Fetch Alignments                         |          |                                                                                                    | 2: day 0 2 tsv         |             |
| Statistics                               |          |                                                                                                    | 2. May 0 2.10V         | • / ×       |
| Graph/Display Data                       |          |                                                                                                    | <u>1: day 0 1.tsv</u>  | • / ×       |
| NGS: Differential Analysis               |          | Galaxy is an open platform for supporting data intensive research. Galaxy is developed by <u>The Galaxy Team</u> with the support of <u>many</u><br>constitution. The Galaxy Decker project is unpresented by the University of Eroliver, and Edo MBL The Galaxy Decker is unported in |                        |             |
| SAM Tools                                |          | part by MHGRI, NSF. The Huck Institutes of the Life Sciences. The Institute for CyberScience at Penn State, and Johns Hopkins                                                                                                    |                        |             |
| BCFtools                                 |          | University.                                                                                                    |                        |             |
| NGS: Reads Manipulation                  |          |                                                                                                    |                        |             |
| NGS: Mapping                             |          |                                                                                                    |                        |             |
| NGS: Transcriptomics                     |          |                                                                                                    |                        |             |
| NGS: RNA                                 |          |                                                                                                    |                        |             |
| NGS: Variant Analysis                    |          |                                                                                                    |                        |             |
| RSEM (back-up)                           |          |                                                                                                    |                        |             |
| Workflows                                |          |                                                                                                    |                        |             |
| <ul> <li><u>All workflows</u></li> </ul> |          |                                                                                                    |                        |             |
|                                          |          |                                                                                                    |                        | 0           |

The data correspond to RNA-Seq count data for 6 replicates under 2 conditions (3 replicates per condition, day0 and day7).

# Preprocessing phase with SARTools.

Goal: This step creates datasets adapted to SARTools.

In the Tools panel, click the "preprocess files for SARTools" tool.

- Create 2 groups: day0 and day7 and add the 3 corresponding replicates to each of the 2 conditions (click "Insert Raw counts" to add a replicate to the groups)
- Choose different replicate names for each replicate (for example rep0\_1, rep 0\_2 and rep0\_3 for the group day0 and rep7\_1, rep 7\_2 and rep7\_3 for the group day7)

| Preprocess files for SARTools generate design/target file and archive for SARTools inputs (Galaxy Version 0.1.0) | ✓ Options |
|----------------------------------------------------------------------------------------------------|-----------|
| Add a blocking factor                                                                                            |           |
| Yes No                                                                                                    |           |
| Adjustment variable to use as a batch effect (default no).                                                       |           |
| Group                                                                                                    |           |
| 1: Group                                                                                                    |           |
| Group name                                                                                                    |           |
| day0                                                                                                    |           |
| Raw counts                                                                                                    |           |
| 1: Raw counts                                                                                                    | 圓         |
| Replicate raw count                                                                                              |           |
| □ 4 □ 1: day_0_1.tsv                                                                                             | -         |
| Replicate label name                                                                                             |           |
| rep0_1                                                                                                    |           |
| You need to specify an unique label name for your replicates.                                                    |           |
| 2: Raw counts                                                                                                    | Ŵ         |
| Replicate raw count                                                                                              |           |
| □     ℓ²     □     2: day_0_2.tsv                                                                                | •         |
| Replicate label name                                                                                             |           |
| rep0_2                                                                                                    |           |
| You need to specify an unique label name for your replicates.                                                    |           |
| 3: Raw counts                                                                                                    | Ē         |
| Replicate raw count                                                                                              |           |
| C         4         C         3: day_0_3.tsv                                                                     | •         |
| Replicate label name                                                                                             |           |
| rep0_3                                                                                                    |           |
| You need to specify an unique label name for your replicates.                                                    |           |
| + Insert Raw counts                                                                                              |           |
| 2: Group                                                                                                    |           |
| Group name                                                                                                    |           |
| day7                                                                                                    |           |
| Raw counts                                                                                                    |           |
| 1: Raw counts                                                                                                    | Ē         |
| Replicate raw count                                                                                              |           |
| □     ℓ²     □     4: day_7_1.tsv                                                                                | •         |
| Replicate label name                                                                                             |           |
| rep7 1                                                                                                    |           |
| You need to specify an unique label name for your replicates.                                                    |           |
| 2: Raw counts                                                                                                    | Ē         |
|                                                                                                    |           |

| Replicate label name                                          |  |
|---------------------------------------------------------------|--|
| rep7_2                                                        |  |
| You need to specify an unique label name for your replicates. |  |
| 3: Raw counts                                                 |  |
| Replicate raw count                                           |  |
| 6: day_7_3.tsv                                                |  |
| Replicate label name                                          |  |
| rep7_3                                                        |  |
| You need to specify an unique label name for your replicates. |  |
| + Insert Raw counts                                           |  |
| land Course                                                   |  |

The tool returns 2 outputs

- a design file containing the conditions of the experiment in format txt

| 1      | 2              | 3     |
|--------|----------------|-------|
| label  | files          | group |
| rep0_1 | dataset_87.dat | day0  |
| rep0_2 | dataset_86.dat | day0  |
| rep0_3 | dataset_85.dat | day0  |
| rep7_1 | dataset_84.dat | day7  |
| rep7_2 | dataset_83.dat | day7  |
| rep7_3 | dataset_82.dat | day7  |

- a zip file containing all the count files.

# Analysis with Sartools

Goal: Carry out the differential analysis.

In the panel tool, click on the "SARTools DESeq2" tool

- Fill in the design / target file and the Zip file containing the raw counts.
- In the field "Reference biological condition" enter the value "Day0" corresponding to the reference condition of the data.
- Leave the other fields unchanged.

| SARTools DESeq2 Compare two or more biological conditions in a RNA-Seq framework with DESeq2 (Galaxy Version 1.3.2.0)                                                                                                    |
|----------------------------------------------------------------------------------------------------|
| Name of the project used for the report                                                                                                    |
| Project                                                                                                    |
| (-P, projectName) No space allowed.                                                                                                    |
| Name of the report author                                                                                                    |
| Galaxy                                                                                                    |
| (-A,author) No space allowed.                                                                                                    |
| Design / target file                                                                                                    |
| C       C       7: design file for SARTools (on data 6, data 5, and others)                                                                                                    |
| (-t,targetFile) See the help section below for details on the required format.                                                                                                    |
| Zip file containing raw counts files                                                                                                    |
| 1       1       1       1       1       1       1       1       1       1       1       1       1       1       1       1       1       1       1       1       1       1       1       1       1       1       1       1       1       1       1       1       1       1       1       1       1       1       1       1       1       1       1       1       1       1       1       1       1       1       1       1       1       1       1       1       1       1       1       1       1       1       1       1       1       1       1       1       1       1       1       1       1       1       1       1       1       1       1       1       1       1       1       1       1       1       1       1       1       1       1       1       1       1       1       1       1       1       1       1       1       1       1       1       1       1       1       1       1       1       1       1       1       1       1       1       1       1       1 |
| (-r,rawDir) See the help section below for details on the required format.                                                                                                    |
| Names of the features to be removed                                                                                                    |
| alignment_not_unique,ambiguous,no_feature,not_aligned,too_low_aQual                                                                                                    |
| (-F,featuresToRemove) Separate the features with a comma, no space allowed. More than once can be specified. Specific HTSeq-count information and rRNA                                                                                                    |
| tor example. Default are 'alignment_not_unique,ambiguous,no_feature,not_aligned,too_low_aQual'.                                                                                                    |
| Factor of interest                                                                                                    |
| group                                                                                                    |
| (-v,varInt) Biological condition in the target file. Default is 'group'.                                                                                                    |
| Reference biological condition                                                                                                    |
| day0                                                                                                    |
| (-c,condRef) Reference biological condition used to compute fold-changes, must be one of the levels of 'Factor of interest'.                                                                                                    |
| Advanced Parameters                                                                                                    |
| Hide                                                                                                    |
| ✓ Execute                                                                                                    |
|                                                                                                    |

The histogram of raw p-values has peaks in unexpected places. We restart the analysis with edgeR, keeping the same parameters as for DESeq2:

In the Tools panel, in the NGS: Differential Analysis part, click on the "SARTools edgeR" tool

- Fill in the design / target file and the Zip file containing the gross counts.
- In the field "Reference biological condition" enter the value "Day0" corresponding to the reference condition of the data.
- Leave the other fields unchanged.

| SARTools edgeR Compare two or more biological conditions in a RNA-Seq framework with edgeR (Galaxy Version 1.3.2.0)                                                                                                    | ✓ Options |
|----------------------------------------------------------------------------------------------------|-----------|
| Name of the project used for the report                                                                                                    |           |
| Project                                                                                                    |           |
| (-P,projectName) No space allowed.                                                                                                    |           |
| Name of the report author                                                                                                    |           |
| Galaxy                                                                                                    |           |
| (-A,author) No space allowed.                                                                                                    |           |
| Design / target file                                                                                                    |           |
| 1       1         1       1         1       1         1       1         1       1         1       1         1       1         1       1         1       1         1       1         1       1         1       1         1       1         1       1         1       1         1       1         1       1         1       1         1       1         1       1         1       1         1       1         1       1         1       1         1       1         1       1         1       1         1       1         1       1         1       1         1       1         1       1         1       1         1       1         1       1         1       1         1       1         1       1         1 | -         |
| (-t,targetFile) See the help section below for details on the required format.                                                                                                    |           |
| Zip file containing raw counts files                                                                                                    |           |
| 1       1         1       1         1       1         1       1         1       1         1       1         1       1         1       1         1       1         1       1         1       1         1       1         1       1         1       1         1       1         1       1         1       1         1       1         1       1         1       1         1       1         1       1         1       1         1       1         1       1         1       1         1       1         1       1         1       1         1       1         1       1         1       1         1       1         1       1         1       1         1       1         1       1         1       1         1 | •         |
| (-r,rawDir) See the help section below for details on the required format.                                                                                                    |           |
| Names of the features to be removed                                                                                                    |           |
| alignment_not_unique,ambiguous,no_feature,not_aligned,too_low_aQual                                                                                                    |           |
| (-F,featuresToRemove) Separate the features with a comma, no space allowed. More than once can be specified. Specific HTSeq-count information a                                                                                                    | Ind rRNA  |
| for example. Default are 'alignment_not_unique,ambiguous,no_feature,not_aligned,too_low_aQual'.                                                                                                    |           |
| Factor of interest                                                                                                    |           |
| group                                                                                                    |           |
| (-v,varInt) Biological condition in the target file. Default is 'group'.                                                                                                    |           |
| Reference biological condition                                                                                                    |           |
| day0                                                                                                    |           |
| (-c,condRef) Reference biological condition used to compute fold-changes, must be one of the levels of 'Factor of interest'.                                                                                                    |           |
| Advanced Parameters                                                                                                    |           |
| Hide                                                                                                    | -         |
| ✓ Execute                                                                                                    |           |

It now becomes clear that EdgeR is more suited to this dataset than DESeq2.

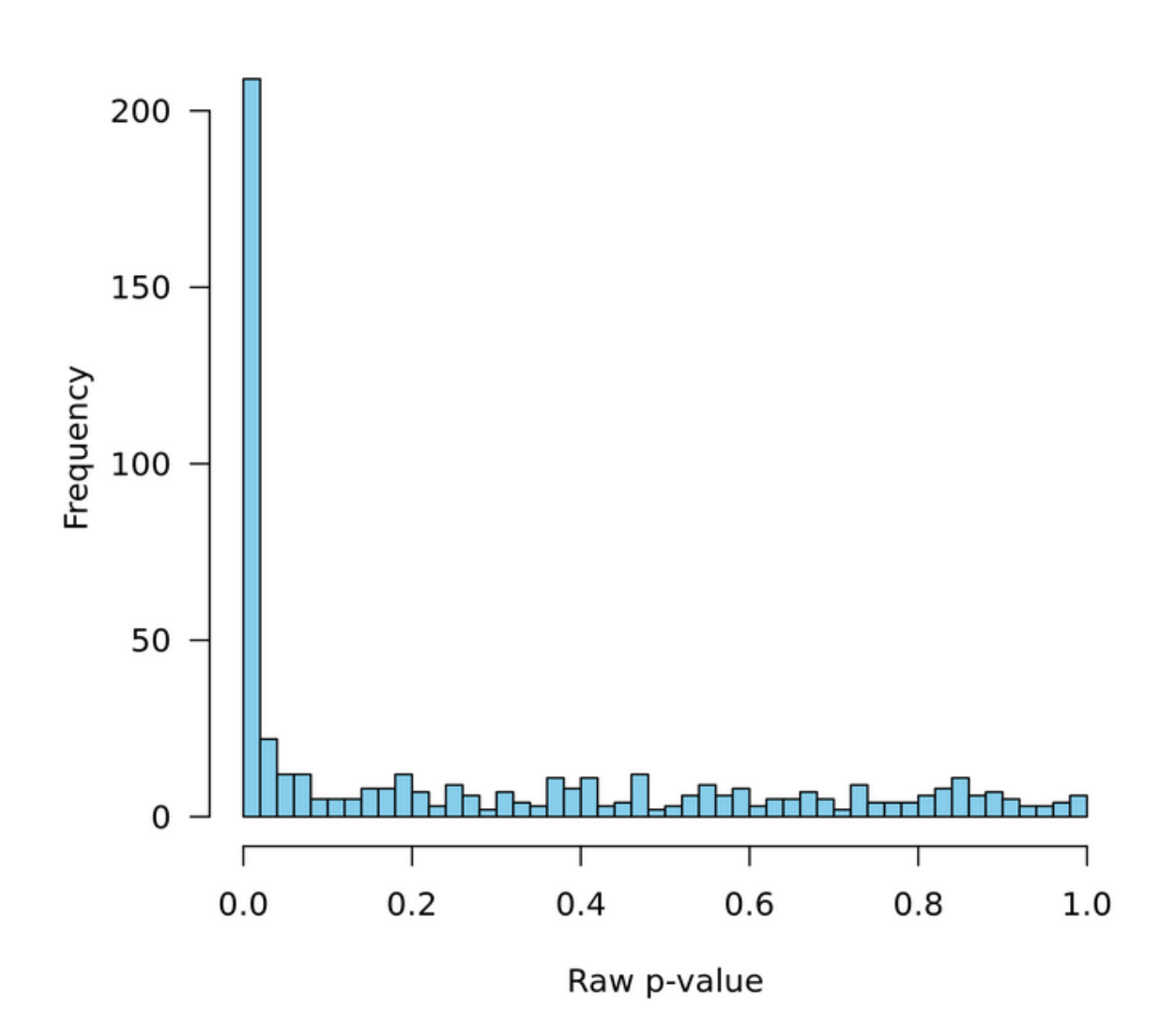

# Distribution of raw p-values - day7 vs day0

# **GSEA** Analysis

#### **Data Preparation**

In order to perform the GSEA analysis of these data, we need to retrieve the identifiers of the differentially expressed genes. For this example we will focus on the overexpressed genes.

Reports generated by SARTools produce files that are not directly usable in Galaxy. So we will have to recover the file of interest and re-import it into Galaxy.

- Click on the "eye" icon of the "SARtools EdgeR tables" dataset, the following page appears.

# Galaxy Tool SARTools\_edgeR

#### Run at 17/08/2018 09:07:20

#### Tables available for downloading

| Output File Name (click to view) | Size     |
|----------------------------------|----------|
| <u>day7vsday0.complete.txt</u>   | 111.7 КВ |
| <u>day7vsday0.down.txt</u>       | 14.2 KB  |
| <u>day7vsday0.up.txt</u>         | 15.1 KB  |

With a right click of the mouse, we get the day7vsday0.up.txt file by clicking on "save link as".

Then upload this file on the current Galaxy history :

- Click Get Data -> Upload in the panel tools
- Choose type "tabular" to make sure of its good display under Galaxy.

#### Download from web or upload from disk

| egular   | Composite        | Collection     |                    |                        |                |                      |    |
|----------|------------------|----------------|--------------------|------------------------|----------------|----------------------|----|
|          | Name             | Size           | Туре               | Genome                 | Settings       | Status               |    |
| <u> </u> | ay7vsday0.up.txt | <b>15.1</b> KB | tabular 🔻 <b>Q</b> | Additional Speci 🔻     | •              | 100%                 | ~  |
|          |                  |                |                    |                        |                |                      |    |
|          |                  |                |                    |                        |                |                      |    |
|          |                  |                |                    |                        |                |                      |    |
|          |                  |                |                    |                        |                |                      |    |
|          |                  |                |                    |                        |                |                      |    |
|          | Supe (est all):  |                |                    | Conomo (oot oli):      | Additional Ca  |                      |    |
| '        | iype (set all):  | Auto-detect    | ¥ Q                | Genome (set all):      | Additional Sp  | ecles Are B V        |    |
|          |                  | 🖵 Choos        | e local file 🕞 Cho | ose FTP file 🕼 Paste/F | etch data Paus | se <b>Reset</b> Star | CI |

Once the file has been uploaded, the first column containing the identifiers of the differentially expressed genes is retrieved:

- Click on Text Manipulation -> Cut in the panel tools
- In the Cut columns field, enter "c1" to keep only the first column.

| Cut columns from a table (Galaxy Version 1.0.2) | ✓ Options |
|-------------------------------------------------|-----------|
| Cut columns                                     |           |
| cl                                              |           |
| Delimited by                                    |           |
| Tab                                             | •         |
| From                                            |           |
| 24: day7vsday0.up.txt                           | •         |
| ✓ Execute                                       |           |

The list of ENSEMBL identifiers of the overexpressed genes is then obtained.

To carry out the GSEA analysis, go to the following link: <u>http://software.broadinstitute.org/gsea/msigdb/annotate.jsp</u>

This analysis will make it possible to leave gene clusters whose genes are overrepresented among the list overexpressed genes.

Once identified on the site:

- Copy / paste the list of identifiers of our genes in the field on the left
- Select the gene sets of interest (in this example we select all the groups).
- Choose to display only the top 10 gene groups.

#### Investigate Gene Sets

Gain further insight into the biology behind a gene set by using the following tools:

- compute overlaps with other gene sets in MSigDB (more...)
- display the gene set expression profile based on a selected compendium of expression data (more...)
- categorize members of the gene set by gene families (more...)

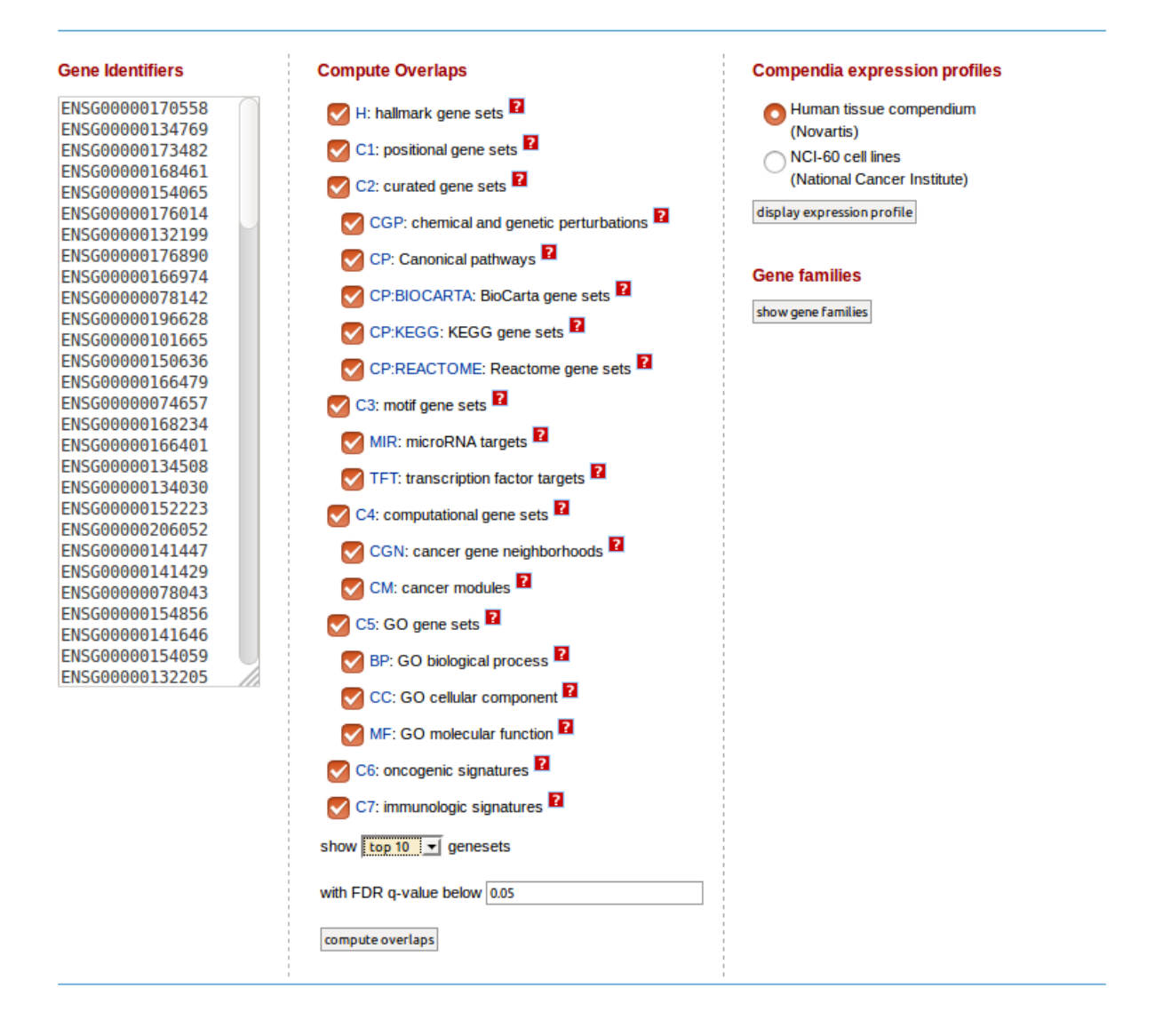

Clicking on "compute overlaps" gives the following results:

- The list of gene sets that are overrepresented in the list of differentially expressed genes

# Compute Overlaps for Selected Genes

Converted 110 submitted identifiers into 77 entrez genes. click here for details.

| Collections                   | # Overlaps Shown | # Gene Sets in Collections | # Genes in Comparison (n) | # Genes in Universe (N) |
|-------------------------------|------------------|----------------------------|---------------------------|-------------------------|
| C1, C2, C3, C4, C5, C6, C7, H | 10               | 17810                      | 77                        | 45956                   |

Click the gene set name to see the gene set page. Click the number of genes [in brackets] to download the list of genes.

Color bar shading from light green to black, where lighter colors indicate more significant FDR q-values (< 0.05) and black indicates less significant FDR q-values (>= 0.05).

Save to: Excel | ()GenomeSpace

| Gene Set Name [# Genes (K)]                                   | Description                                                                                                    | # Genes<br>in<br>Overlap<br>(k) | k/K | p-value <b>?</b>      | FDR<br>q-value 🎦      |
|---------------------------------------------------------------|----------------------------------------------------------------------------------------------------|---------------------------------|-----|-----------------------|-----------------------|
| chr18p11 [149]                                                | Genes in cytogenetic band chr18p11                                                                                                    | 16                              |     | 7.51 e <sup>-25</sup> | 1.34 e <sup>-20</sup> |
| chr18q21 [128]                                                | Genes in cytogenetic band chr18q21                                                                                                    | 15                              |     | 6.15 e <sup>-24</sup> | 5.48 e <sup>-20</sup> |
| chr18q12 [70]                                                 | Genes in cytogenetic band chr18q12                                                                                                    | 13                              |     | 1.24 e <sup>-23</sup> | 7.36 e <sup>-20</sup> |
| chr18q22 [38]                                                 | Genes in cytogenetic band chr18q22                                                                                                    | 10                              |     | 4.32 e <sup>-20</sup> | 1.92 e <sup>-16</sup> |
| chr18q11 [55]                                                 | Genes in cytogenetic band chr18q11                                                                                                    | 9                               |     | 3.83 e <sup>-16</sup> | 1.36 e <sup>-12</sup> |
| chr18q23 [36]                                                 | Genes in cytogenetic band chr18q23                                                                                                    | 8                               |     | 1.24 e <sup>-15</sup> | 3.69 e <sup>-12</sup> |
| GO_SEQUENCE_SPECIFIC_DNA_BINDING [1037]                       | Interacting selectively and non-covalently<br>with DNA of a specific nucleotide<br>composition, e.g. GC-rich DNA binding, or<br>with a specific sequence motif or type of<br>DNA e.g. promotor binding or rDNA binding. | 13                              | I   | 1.77 e <sup>-8</sup>  | 4.5 e <sup>-5</sup>   |
| PILON_KLF1_TARGETS_DN [1972]                                  | Genes down-regulated in erythroid<br>progenitor cells from fetal livers of E13.5<br>embryos with KLF1 [GeneID=10661]<br>knockout compared to those from the wild<br>type embryos.                                       | 17                              | I   | 2.24 e <sup>-8</sup>  | 4.99 e <sup>-5</sup>  |
| GO_TRANSCRIPTION_FROM_RNA_POLYMERASE_I<br>E_II_PROMOTER [724] | The synthesis of RNA from a DNA template<br>by RNA polymerase II, originating at an<br>RNA polymerase II promoter. Includes<br>transcription of messenger RNA (mRNA)<br>and certain small nuclear RNAs (snRNAs).        | 11                              |     | 3.58 e <sup>-8</sup>  | 7.09 e <sup>-5</sup>  |
| GSE11924_TH2_VS_TH17_CD4_TCELL_DN [200]                       | Genes down-regulated in comparison of<br>Th2 cells versus Th17 cells.                                                                                                    | 7                               |     | 4.95 e <sup>-8</sup>  | 8.81 e <sup>-5</sup>  |

- The overlay matrix between over-expressed genes and gene clusters.

| Entrez<br>Gene Id | Gene      | hr18p11 | hr 18q21 | hr18q12 | hr 18q22 | hr18q11 | hr18q23 | 0_SEQUENCE_SPECIFIC_DNA_BINDING | ILON_KLF1_TARGETS_DN | 0_TRANS CRIPTION_FROM_RNA_POLYMERASE_II_PROM OTER | SE11924_TH2_VS_TH17_CD4_TCELL_DN | ntrez | ource | Gene                                                        |
|-------------------|-----------|---------|----------|---------|----------|---------|---------|---------------------------------|----------------------|---------------------------------------------------|----------------------------------|-------|-------|-------------------------------------------------------------|
| 8731              | RNMT      | ÷       | ÷        | 5       | Ð        | 5       | 5       | Ğ                               | 2                    | G                                                 | 3                                | E     | So So | PSCription<br>RNA (quanine, 7.) methyltransferase           |
| 11031             | RAB31     |         |          |         |          |         |         |                                 |                      |                                                   |                                  | 2     | 5     | RAB31 member RAS oncogene family                            |
| 9989              | PPP4R1    |         |          |         |          |         |         |                                 |                      |                                                   |                                  | 2     | S     | protein phosphatase 4. regulatory subunit 1                 |
| 65258             | MPPE1     |         |          |         |          |         |         |                                 |                      |                                                   |                                  | 8     | s     | metallophosphoesterase 1                                    |
| 9984              | THOC1     |         |          |         |          |         |         |                                 |                      |                                                   |                                  | 8     | s     | THO complex 1                                               |
| 8774              | NAPG      |         |          |         |          |         |         |                                 |                      |                                                   |                                  | 8     | S     | N-ethylmaleimide-sensitive factor attachment protein, gamma |
| 84617             | TUBB6     |         |          |         |          |         |         |                                 |                      |                                                   |                                  | 8     | S     | tubulin, beta 6 class V                                     |
| 84034             | EMILIN2   |         |          |         |          |         |         | _                               |                      |                                                   |                                  | 8     | S     | elastin microfibril interfacer 2                            |
| 23253             | ANKRD12   |         |          |         |          |         |         | _                               |                      |                                                   |                                  | S     | S     | ankyrin repeat domain 12                                    |
| 9229              | DLGAP1    |         |          |         |          |         |         |                                 |                      |                                                   |                                  | S     | S     | discs, large (Drosophila) homolog-associated protein 1      |
| 5797              | PTPRM     |         |          |         |          |         |         |                                 |                      |                                                   |                                  | S     | S     | protein tyrosine phosphatase, receptor type, M              |
| 55556             | ENOSF1    |         |          |         |          |         |         |                                 |                      |                                                   |                                  | S     | S     | enolase superfamily member 1                                |
| 7298              | TYMS      |         |          |         |          |         |         |                                 |                      |                                                   |                                  | S     | S     | thymidylate synthetase                                      |
| 10939             | AFG3L2    |         |          |         |          |         |         |                                 |                      |                                                   |                                  | S     | s     | AFG3 ATPase family gene 3-like 2 (S. cerevisiae)            |
| 147495            | APCDD1    |         |          |         |          |         |         |                                 |                      |                                                   |                                  | S     | S     | adenomatosis polyposis coli down-regulated 1                |
| 339290            | LOC339290 |         |          |         |          |         |         |                                 |                      |                                                   |                                  | S     | S     | uncharacterized LOC339290                                   |
| 4089              | SMAD4     |         |          |         |          |         |         |                                 |                      |                                                   |                                  | S     | S     | SMAD family member 4                                        |
| 4087              | SMAD2     |         |          |         |          |         |         |                                 |                      |                                                   |                                  | S     | S     | SMAD family member 2                                        |
| 4152              | MBD1      |         |          |         |          |         |         |                                 |                      |                                                   |                                  | S     | S     | methyl-CpG binding domain protein 1                         |
| 6925              | TCF4      |         |          |         |          |         |         |                                 |                      |                                                   |                                  | S     | S     | transcription factor 4                                      |
| 55205             | ZNF532    |         |          |         |          |         |         |                                 |                      |                                                   |                                  | S     | S     | zinc finger protein 532                                     |
| 115701            | ALPK2     |         |          |         |          |         |         |                                 |                      |                                                   |                                  | 8     | S     | alpha-kinase 2                                              |
| 4092              | SMAD7     |         |          |         |          |         |         |                                 |                      |                                                   |                                  | 8     | S     | SMAD family member 7                                        |
| 2235              | FECH      |         |          |         |          |         |         |                                 |                      |                                                   |                                  | 8     | S     | ferrochelatase                                              |
| 83473             | KAI NAL2  |         |          |         |          |         |         |                                 |                      |                                                   |                                  | 8     | S     | katanın p60 subunit A-like 2                                |
| 5/614             | KIAA1468  |         |          |         |          |         |         |                                 |                      |                                                   |                                  | 8     | S     | KIAA1468                                                    |
| 23335             | WDR7      |         |          |         |          |         |         |                                 |                      |                                                   |                                  | 8     | S     | wD repeat domain /                                          |
| 45/001            | C100H32   |         |          |         |          |         |         |                                 |                      |                                                   |                                  | 0     | 5     | CRD90/20 dependent translation initiation factor            |
| 11201             | POLI      |         |          |         |          |         |         |                                 |                      |                                                   |                                  | 0     | 5     | ob-ovzo-dependent ir ansiauon initiation ractor             |
| 5271              | SEDDINIBR |         |          |         |          |         |         |                                 |                      |                                                   |                                  | 2     | 0     | servin nenticlase inhibitor, clade B (ovalhumin), member 9  |
| 30827             |           |         |          |         |          |         |         |                                 |                      |                                                   |                                  | 2     | 0     | CXXC finger protein 1                                       |
| 7572              | 7NF24     |         |          |         |          |         |         |                                 |                      |                                                   |                                  | 2     | 0     | zinc finger protein 24                                      |
| 10982             | MAPRE2    |         |          |         |          |         |         |                                 |                      |                                                   |                                  | 2     | 5     | microtubule-associated protein RP/ER family member 2        |
| 20002             | men IVEZ  |         |          |         |          |         |         |                                 |                      |                                                   |                                  | 2     | 3     | merotabale-tabolitated protein, RF/ED family, member 2      |

# Analysis of data from the recount project

# Retrieving data via the recount tool

Goal: To retrieve count data via the recount2 tool (https://jhubiostatistics.shinyapps.io/recount/).

In this example we will treat the dataset SRP058237: This dataset contains 17 samples related to lung cancer.

- 2 conditions: Tumor (tumor cells) and adjacent (healthy cells taken next to the tumor)
- 3 types of cells (IMMCs, Neutrophil, Epithelial)

In the Tools panel, in the NGS: Differential Analysis part, click on the Recount tool .

- Fill in the "Recount ID" field using ID SRP058237.

| Recount Get rna-seq count data with R recount Package (Galaxy Version 1.0.0) |  |  |  |  |
|------------------------------------------------------------------------------|--|--|--|--|
| Recount ID                                                                   |  |  |  |  |
| SRP058237                                                                    |  |  |  |  |
| ✓ Execute                                                                    |  |  |  |  |

The Recount tool returns 1 count file per sample, here 17 files, and 1 file summarizing the conditions of the samples.

| 1                   | 2     |
|---------------------|-------|
| "ENSG0000000003.14" | 0     |
| "ENSG0000000005.5"  | 0     |
| "ENSG0000000419.12" | 515   |
| "ENSG0000000457.13" | 91    |
| "ENSG0000000460.16" | 182   |
| "ENSG0000000938.12" | 13683 |
| "ENSG0000000971.15" | 136   |
| "ENSG0000001036.13" | 2538  |

Header of a count file generated by Recount.

Exercise: Run the differential analysis between tum-IMMC and adj-IMMC conditions.

# GSEA analysis on the msigdb site

Preparation of the data:

In order to carry out the GSEA analysis, it is necessary to carry out some pre-treatments.

For this analysis we will retrieve the set of differentially expressed genes. First, it is necessary to retrieve the list of the differentially expressed genes generated by SARTools. We will proceed in the same way as in the previous chapter :

- Save the 2 files locally
- Reimport them under Galaxy using the upload tool.

Once reimported in Galaxy, it is necessary to concatenate and to modify the ENSEMBL identifiers because the broad institute website does not accept the suffixes of these identifiers.

First we will delete the first header line of the file.

In the "Text Manipulation" section click on the "Remove beginning of a file" tool

- Enter "1" in the "Remove first" field
- Click on the icon 🖆 to select the 2 files to be processed

| Remove beginning | of a file (Galaxy Version 1.0.0)                                                                                                    | ▼ Options |
|------------------|----------------------------------------------------------------------------------------------------|-----------|
| Remove first     |                                                                                                    |           |
| 1                |                                                                                                    |           |
| lines            |                                                                                                    |           |
| from             |                                                                                                    |           |
|                  | 48: tumorvsadjacent.up.txt         47: tumorvsadjacent.down.txt         45: SARTools edgeR R log         44: SARTools edgeR figures         43: SARTools edgeR tables         42: SARTools edgeR report | t l       |
| ✓ Execute        | this is a batch mode input liefd. Separate jobs will be inggered for each dataset selection.                                                                                                    |           |

To concatenate the files, in the section "Text Manipulation" click on the tool "Concatenate datasets tail-to-head"

- Choose the 2 files corresponding to the 2 resulting files of the previous step

| Concatenate datasets tail-to-head (Galaxy Version 1.0.0) |   |  |  |  |
|----------------------------------------------------------|---|--|--|--|
| Concatenate Dataset                                      |   |  |  |  |
| 1     1: Remove beginning on data 48                     | - |  |  |  |
| Dataset                                                  |   |  |  |  |
| 1: Dataset                                               | Ē |  |  |  |
| Select                                                   |   |  |  |  |
| 60: Remove beginning on data 47                          | - |  |  |  |
| + Insert Dataset                                         |   |  |  |  |
| ✓ Execute                                                |   |  |  |  |

Then retrieve the first column of the resulting file with the tool "Cut" of the "Text Manipulation" section:

| Cut columns from a table (Galaxy Version 1.0.2) | ▼ Options |
|-------------------------------------------------|-----------|
| Cut columns                                     |           |
| c1                                              |           |
| Delimited by                                    |           |
| Tab                                             | -         |
| From                                            |           |
| 62: Concatenate datasets on data 60 and data 61 | •         |
| ✓ Execute                                       |           |

We get the list of differentially expressed genes, but the identifiers still contain the suffixes. To delete them, use the "convert" tool in the "Text Manipulation" section and replace the points with tabs:

| Convert delimiters to TAB (Galaxy Version 1.0.0) | ✓ Options |
|--------------------------------------------------|-----------|
| Convert all                                      |           |
| Dots                                             | -         |
| in Dataset                                       |           |
| 63: Cut on data 62                               | -         |
| Strip leading and trailing whitespaces           |           |
| Yes No                                           |           |
| Condense consecutive delimiters in one TAB       |           |
| Yes No                                           |           |
| ✓ Execute                                        |           |

Finally, use the "cut" tool again to get the first column of the last resulting file and you should get the list of ENSEMBL identifiers of differentially expressed genes.

 1

 ENSG0000116774

 ENSG00000131747

 ENSG0000133063

 ENSG0000134061

 ENSG0000014251

 ENSG0000014251

 ENSG00000166165

 ENSG0000143195

 ENSG0000143891

 ENSG0000143891

Exercise: Run the GSEA analysis